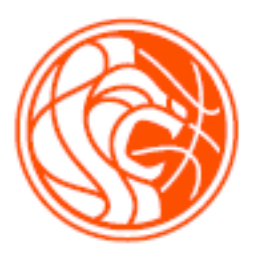

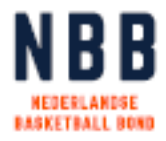

# **NEDERLANDSE BASKETBALL BOND** HANDLEIDING **SPORTLINK:** VERHINDERING & Vergoeding

2023-2024

# **INHOUDSOPGAVE**

| 1. Verhi | nderingen                                        |
|----------|--------------------------------------------------|
| 1.1. 0   | pen de sportlink app                             |
| 1.2. I   | nvoeren van een structurele tijdsblokkade4       |
| 1.2.1.   | Invoeren structurele tijdsblokkades 4            |
| 1.2.2.   | Uitgangspunten m.b.t. structurele tijdsblokkades |
| 1.3. I   | nvoeren van Incidentiele blokkades6              |
| 1.3.1.   | Incidentiele blokkade – Sportlink app6           |
| 1.4. I   | nvoeren van een teamblokkade 9                   |
| 1.4.1.   | Invoeren structurele teamblokkades               |
| 1.4.2.   | Invoeren tijdelijke teamblokkade11               |
| 1.4.3.   | Verwijderen structurele teamblokkade 12          |
| 1.5. I   | nvoeren van een verenigingsblokkade 13           |
| 1.5.1.   | Invoeren verenigingsblokkade13                   |
| 1.5.2.   | Verwijderen verenigingsblokkade13                |
| 2. Vergo | edingen opzoeken 14                              |
| 2.1. 0   | pen de sportlink app14                           |
| 2.2. B   | ekijken vergoedingen 15                          |
| 2.3. W   | anneer wordt er betaald?                         |

# 1. VERHINDERINGEN

## 1.1. OPEN DE SPORTLINK APP

Klik linksboven in het scherm op de drie horizontale streepjes.

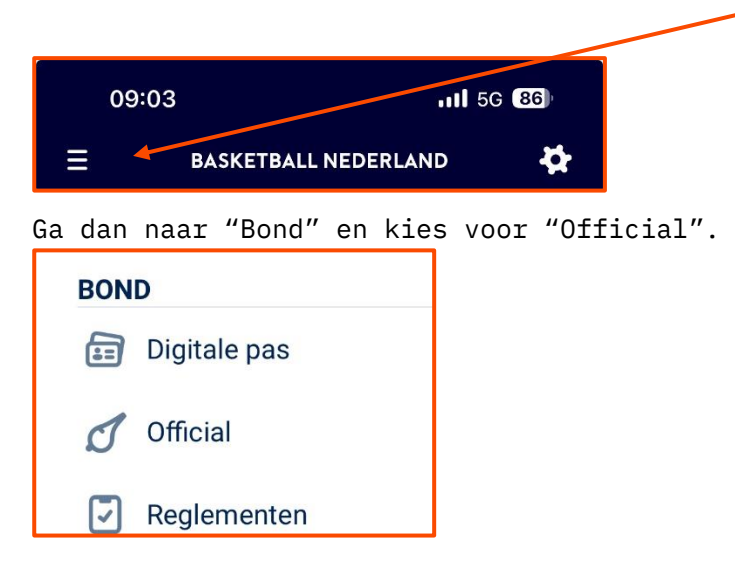

Kies vervolgens "Beschikbaarheid"

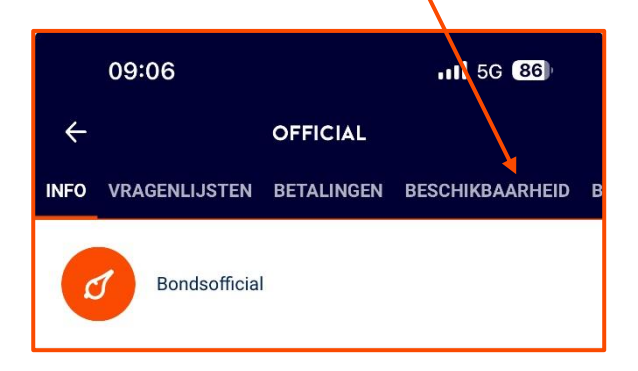

## **1.2.** INVOEREN VAN EEN STRUCTURELE TIJDSBLOKKADE

#### 1.2.1. INVOEREN STRUCTURELE TIJDSBLOKKADES

Op het beginscherm kun je aan het begin van het seizoen jouw vaste blokkade invoeren. Na de door NBB aangegeven deadline kun je dit zelf niet meer wijzigen. Je ziet dan de melding "je kunt je beschikbaarheid niet meer wijzigen".

| 09:12                                                        | .11 5G (85)     |
|--------------------------------------------------------------|-----------------|
|                                                              |                 |
| ENLIJSTEN BETALINGEN BESCHIKBAA                              | RHEID BLOKKADES |
| Scheidsrechter<br>NBB Afdeling Landelijk - basketball - week | < <b>~</b>      |
| Je kunt je beschikbaarheid niet meer wijzige                 | 'n              |
| <b>zaterdag</b><br>14:00 - 23:00                             | •               |
| <b>zondag</b><br>08:00 - 23:00                               | •               |
| maandag<br>18:00 - 23:00                                     | •               |
| dinsdag<br>18:00 - 23:00                                     | •               |
| woensdag<br>18:00 - 23:00                                    | •               |
| donderdag<br>18:00 - 23:00                                   | •               |
| vrijdag<br>18:00 - 23:00                                     | •               |
|                                                              |                 |
| Toevoegen verhindering                                       | >               |

Eventuele wijzigingen na de deadline kunnen dan alleen door de afdeling Arbitrage worden verwerkt. Stuur een e-mail naar <u>arbitrage@basketball.nl</u> met de door jou gewenste wijziging(en).

#### 1.2.2. UITGANGSPUNTEN M.B.T. STRUCTURELE TIJDSBLOKKADES

(zie ook het handboek arbitrage, hoofdstuk 5)

Uitgangspunten met betrekking tot structurele tijdsblokkades

Een scheidsrechter mag aangeven op welke momenten hij/zij niet beschikbaar is om aangesteld te worden bij wedstrijden. In de sportlink app kunnen scheidsrechters structurele verhinderingen invoeren. Structurele verhinderingen zijn vaste dagen of momenten waarop de scheidsrechter niet beschikbaar is, zoals vaste werkdagen of niet op zondag willen fluiten.

Scheidsrechters die zijn opgegeven voor de leveringsplicht hebben zich gecommitteerd aan een vooraf bepaald aantal wedstrijden. Het is belangrijk dat de verhinderingen zo worden ingevuld, dat dit aantal wedstrijden gehaald kan worden. Hierbij wordt het volgende uitgangspunt gehanteerd:

- Een 100% scheidsrechter *mag* maximaal één teamblokkade <u>of</u> één tijdsblokkade opgeven
- Een 60% of 30% scheidsrechter *mag* maximaal één teamblokkade <u>of</u> twee tijdsblokkades opgeven, maar slechts een tijdsblokkade op zaterdag.

De tijdsblokken zijn als volgt:

- Vrijdagavond 19:00 21:15 uur
- Zaterdag 10:00 17:00
- Zaterdag 17:00 21:15
- Zondag 10:00 21:00

## **1.3.** INVOEREN VAN INCIDENTIELE BLOKKADES

Scheidsrechters kunnen incidentiele blokkades invoeren in de Sportlink app. Hierbij dient rekening gehouden te worden met de tijdslimieten die door de afdeling arbitrage zijn gecommuniceerd.

Incidentiele blokkades zijn losse dagen of momenten waarop de scheidsrechter niet beschikbaar is.

#### 1.3.1. INCIDENTIELE BLOKKADE - SPORTLINK APP

Ga naar "Beschikbaarheid" en klik op "Toevoegen verhindering".

| 11:                 | 15                                 | 111 5G <b>79</b>  |
|---------------------|------------------------------------|-------------------|
| ÷                   | TOEVOEGEN VERHI                    | NDERING           |
| Op deze<br>op met u | dag bent u al aangesteld<br>w bond | d, neem contact 🕛 |

Voer vervolgens de verhindering in; wijzig de datum en tijdstippen d.m.v. de dropdown waarvoor jouw blokkade moet worden toegevoegd.

| 11:10                      | 6                                  |               | <b>1</b> 5 | 5G <b>79</b> )           | 11:10                     | 6          |           | 11 5G <b>7</b> 9 |
|----------------------------|------------------------------------|---------------|------------|--------------------------|---------------------------|------------|-----------|------------------|
| ÷                          | TOE                                | VOEGEN VERHIN | DERING     |                          | ÷                         | TOEVOEGEN  | ERHINDERI | NG               |
| VERHINDERING               |                                    |               |            | VERHIN                   | IDERING                   |            |           |                  |
| Datum va<br>dinsdag 4 j    | naf<br>uni                         |               |            |                          | Datum va<br>dinsdag 4 j   | naf<br>uni |           |                  |
| Tijd vanaf<br>09:00        | F                                  |               |            |                          | Tijd vanaf<br>09:00       |            |           |                  |
| Datum tot<br>dinsdag 4 j   | Datum tot en met<br>dinsdag 4 juni |               |            | Datum tot<br>dinsdag 4 j | t <b>en met</b><br>uni    |            |           |                  |
| <b>Tijd tot (</b><br>10:15 | 7                                  | Maart         | 2021       |                          | Tijd tot e<br>11:16       | 07         | 12        |                  |
| Reden                      | 3                                  | Mei           | 2022       |                          | Reden                     | 08         | 13        |                  |
|                            | 4                                  | Juni          | 2024       |                          |                           | 10         | 15        |                  |
|                            | 5                                  | Juli          | 2025       |                          |                           | 11         | 16        |                  |
|                            | 6                                  | Augustus      | 2026       |                          |                           | 12         | 17        |                  |
| Opslaar                    | 7_                                 | September     | 2027       | >                        | Opslaar                   | 13         | 18        | >                |
| * Verhinde<br>0 dag(en)    | Ann                                | uleren        | Ok         | begd en na               | * Verhinde<br>0 dag(en) v | Annuleren  | Ok        | begd en na       |

Vergeet ook niet de reden van de blokkade te vermelden.

| 11:16                                                        | 111 5G <b>79</b>                |
|--------------------------------------------------------------|---------------------------------|
|                                                              | VERHINDERING                    |
| VERHI                                                        | NDERING                         |
| Datum vanaf<br>dinsdag 4 juni                                |                                 |
| <b>Tijd vanaf</b><br>09:00                                   |                                 |
| Datum tot en met<br>dinsdag 4 juni                           |                                 |
| <b>Tijd tot en met</b><br>10:15                              |                                 |
| Reden                                                        |                                 |
| Fysiotherapie                                                |                                 |
| Opslaan                                                      | >                               |
| * Verhinderingen mogen na 0 c<br>0 dag(en) worden verwijderd | lag(en) worden toegevoegd en na |

In geval je een blokkade probeert toe te voegen voor een datum of tijdsperiode waar al een blokkade voor is ingevoerd, krijg je onderstaande melding te zien:

| 1      | 1:15                   | 111 5G <b>79</b> |
|--------|------------------------|------------------|
| ÷      | TOEVOEGEN VERHIN       | DERING           |
| Deze v | erhindering bestaat al | ()               |

In geval je een blokkade invoert voor een dag waarop je al bent aangesteld voor een wedstrijd, zie je onderstaande melding:

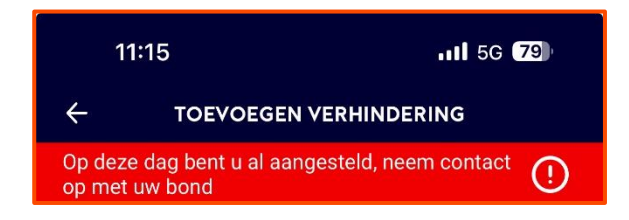

Helaas kun je in de sportlink app niet zien welke blokkades er al eerder zijn ingevoerd. Mocht je daar informatie over willen hebben n.a.v. bovenstaande 'foutmeldingen, stuur dan een e-mail naar <u>arbitrage@basketball.nl</u>. Het is ook mogelijk om voor meerdere dagen een blokkade in te voeren. Hiervoor kun je de begin en einddatum d.m.v. het dropdown menu wijzigen. (zie afbeelding hieronder).

| 11:52                                                                     | <b>.</b> 11 5G <b>77</b> |
|---------------------------------------------------------------------------|--------------------------|
|                                                                           | GEN VERHINDERING         |
| VI<br>Datum vanaf<br>zaterdag 15 juni<br>Tijd vanaf<br>00:00              | ERHINDERING              |
| Datum tot en met<br>zaterdag 29 juni<br>Tijd tot en met<br>23:59<br>Reden |                          |
| Vakantie                                                                  |                          |

# 1.4. INVOEREN VAN EEN TEAMBLOKKADE

#### 1.4.1. INVOEREN STRUCTURELE TEAMBLOKKADES

Ga naar "Blokkades".

| 09:18       |            | In.             | 5G (84)   |
|-------------|------------|-----------------|-----------|
| ÷           | 0          | FFICIAL         |           |
| AGENLIJSTEN | BETALINGEN | BESCHIKBAARHEID | BLOKKADES |

De bestaande blokkades worden zichtbaar:

| 0             | 9:19                                                  | at              | 5G 84)    |
|---------------|-------------------------------------------------------|-----------------|-----------|
| ÷             | 0                                                     | FFICIAL         |           |
| AGENLIJST     | EN BETALINGEN                                         | BESCHIKBAARHEID | BLOKKADES |
| Alles         |                                                       |                 | ~         |
|               | Crackerjacks<br>AMERSFOORT<br>geblokkeerd             |                 | >         |
|               | Crackerjacks VSI<br>Basketbal Week - d<br>geblokkeerd | E-1<br>ames     | >         |
| <i>ф</i> \$ВU | S.B.U.<br>UTRECHT<br>geblokkeerd                      |                 | >         |
| +             | Toevoegen                                             |                 |           |

Klik op de knop "Toevoegen". Vul op het volgende scherm (een deel van) de naam van de betreffende vereniging in.

| 09:21            |                        | 11 5G 84) |
|------------------|------------------------|-----------|
| ÷                | ZOEKEN                 |           |
| Teams            |                        | •         |
| Cra              |                        | Q         |
| Cracke<br>AMERSI | <b>rjacks</b><br>FOORT | >         |

Selecteer de gewenste vereniging. Vervolgens verschijnen alle teams van de betreffende vereniging.

| O      | 9:31                                                  | 111 5G <b>84</b> ) |
|--------|-------------------------------------------------------|--------------------|
| ÷      | ZOEKEN                                                |                    |
| Team   | S                                                     | •                  |
| Cracke | rjacks X                                              | Q                  |
| ۲      | Crackerjacks MSE-1<br>Basketbal Week - heren          | >                  |
| ۲      | <b>Crackerjacks VSE-1</b><br>Basketbal Week - dames   | >                  |
| ۲      | Crackerjacks MSE-2<br>Basketbal Week - heren          | >                  |
| ۲      | Crackerjacks MSE-3<br>Basketbal Week - heren          | >                  |
| ۲      | <b>Crackerjacks X12-1</b><br>Basketbal Week - gemengd | >                  |
| St.    | Crackeriacke V(14.2 (VD)                              |                    |

Klik op het gewenste team; Vervolgens staat het team in de complete lijst met blokkades. Let op: deze blokkade geldt voor het gehele seizoen (zie ook 3.2 voor tijdelijke blokkades)

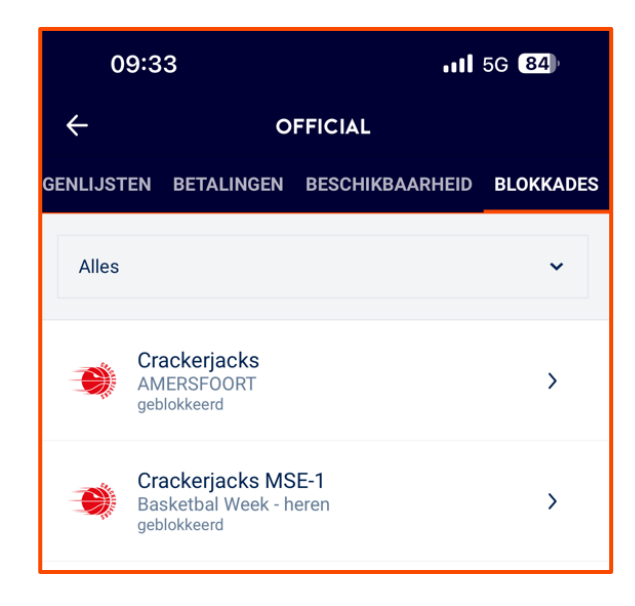

#### 1.4.2. INVOEREN TIJDELIJKE TEAMBLOKKADE

Het kan voorkomen dat je een periode niet bij een bepaald team of vereniging wilt fluiten. Ook hiervoor kun je een blokkade invoeren.

Doorloop eerst de stappen zoals vermeld bij 3.1. (Je voert dus eigenlijk eerst een structurele teamblokkade in)

Klik vervolgens in de lijst met teamblokkades op het betreffende team. D.m.v. het potloodje kun je een datum invoeren.

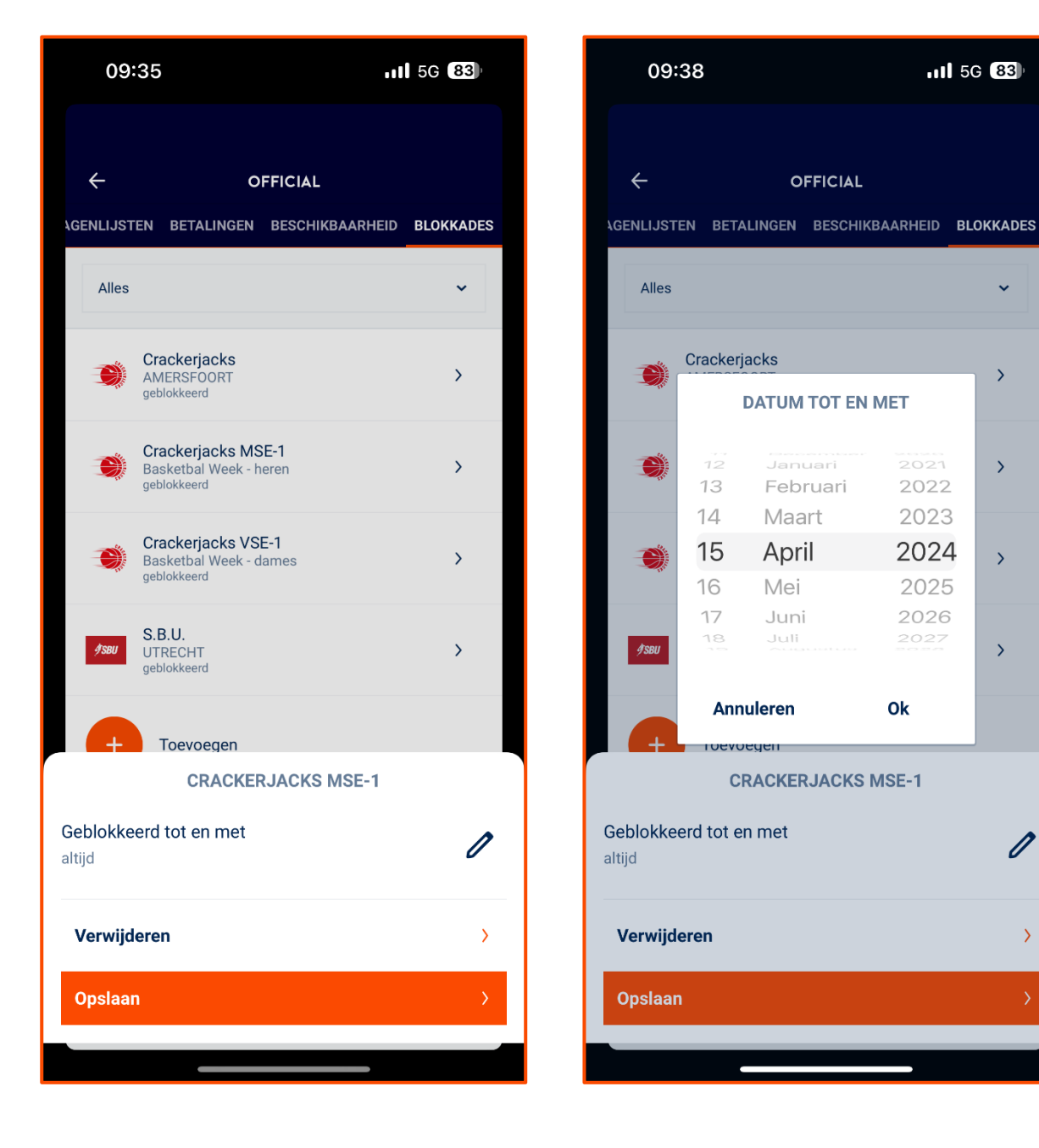

>

>

>

>

0

>

#### 1.4.3. VERWIJDEREN STRUCTURELE TEAMBLOKKADE

Zoek het team op dat je wilt verwijderen en klik op dat team. Klik vervolgen op "Verwijderen".

| CRACKERJACKS MSE                        | -1 |
|-----------------------------------------|----|
| Geblokkeerd tot en met<br>15 april 2024 | 1  |
| Verwijderen                             | >  |
| Opslaan                                 | >  |
|                                         |    |

# 1.5. INVOEREN VAN EEN VERENIGINGSBLOKKADE

#### 1.5.1. INVOEREN VERENIGINGSBLOKKADE

Zie de stappen bij 3.1.

Bij de derde stap wijzig je "Team" in "Vereniging" in het dropdown menu.

| 10:      | 59                                   | 11 5G 80 |
|----------|--------------------------------------|----------|
| ÷        | ZOEKEN                               |          |
| Verenigi | ngen                                 | •        |
| Shoo     |                                      | Q        |
| SUMUTUR  | BC Langstraat Shooters<br>WAALWIJK   | >        |
| SHOOTERS | BC Shooters<br>BUNSCHOTEN-SPAKENBURG | >        |

De vereniging verschijnt nu ook in de lijst met blokkades.

Als je vervolgens op de vereniging klikt, kun je ook aangeven of het de thuiswedstrijden betreft.

| BC SHOOTERS             |   |
|-------------------------|---|
| Alleen thuiswedstrijden | 0 |
| Verwijderen             | > |
| Opslaan                 | X |

#### 1.5.2. VERWIJDEREN VERENIGINGSBLOKKADE

Volg de stappen zoals vermeld bij 3.3.

# 2. VERGOEDINGEN OPZOEKEN

# 2.1. OPEN DE SPORTLINK APP

Klik linksboven in het scherm op de drie horizontale streepjes.

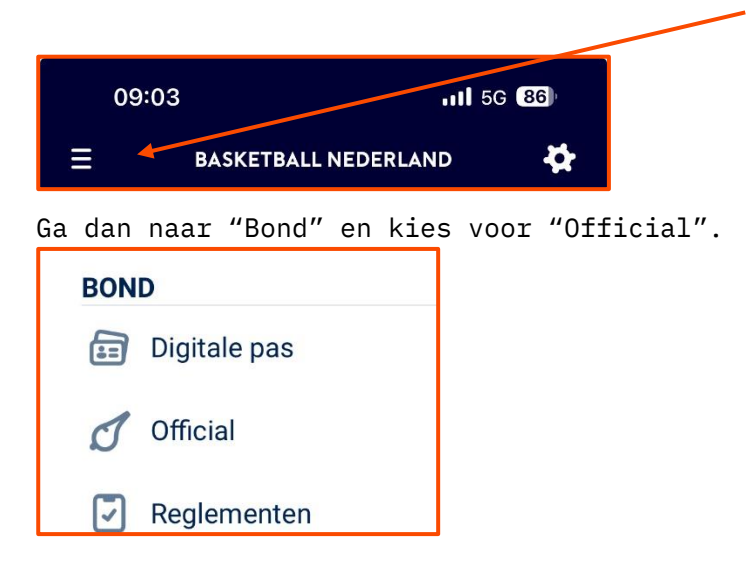

Kies vervolgens "Betalingen"

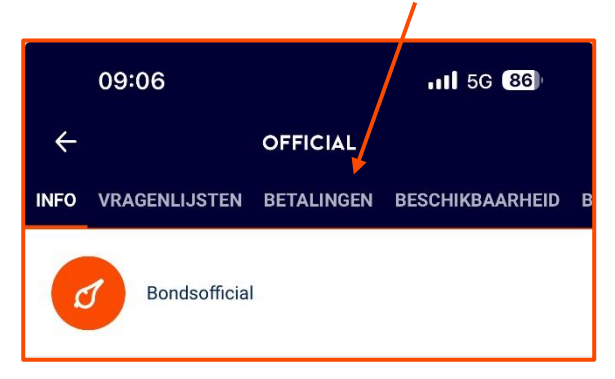

# 2.2. BEKIJKEN VERGOEDINGEN

Zodra je op "Betaling" hebt geklikt, krijg je een overzicht van alle wedstrijden waarvoor je aangesteld bent geweest. Hierbij staan ook de wedstrijden die je uiteindelijk niet hebt gefloten.

De wedstrijden die je hebt gefloten hebben een groene streep voor het blok staan, de wedstrijden die je niet hebt gefloten hebben een oranje streep voor het blok staan:

| 12:46                    |                                                                          |                                          | <b>1 </b> 5G | 74      |  |  |
|--------------------------|--------------------------------------------------------------------------|------------------------------------------|--------------|---------|--|--|
| ÷                        |                                                                          | OFFICIAL                                 |              |         |  |  |
| INFO                     | VRAGENLIJSTEN                                                            | BETALINGEN                               | BESCHIKBAA   | RHEID B |  |  |
|                          | DECEMBER                                                                 |                                          |              |         |  |  |
| <b>La</b><br>Scl<br>vrij | ndstede Hammer<br>neidsrechter, NBB Afdeli<br>dag 15 december            | r <b>s M19 1 - Roti</b><br>ing Landelijk | terdam Bask  | etba    |  |  |
| BS<br>Scl<br>vrij        | <b>5 Leiden V21 1 - L</b><br>heidsrechter, NBB Afdeli<br>dag 15 december | <b>andslake Lion</b><br>ing Landelijk    | s V21 1      | € 60,07 |  |  |
| U.<br>Scl<br>zor         | S. MSE-1 - Racing<br>neidsrechter, NBB Afdeli<br>ndag 10 december        | <b>g Beverwijk M</b><br>Ing Landelijk    | SE-1         |         |  |  |
| La<br>Scl<br>vrij        | ndstede Hammer<br>neidsrechter, NBB Afdeli<br>dag 8 december             | rs MSE-2 - Utro<br>ing Landelijk         | echt Bas     | € 70,45 |  |  |
| B\<br>Scl<br>zor         | / Noordkop / SUN<br>neidsrechter, NBB Afdeli<br>ndag 3 december          | S MSE 2 - Lan<br>ing Landelijk           | dstede H     | € 95,44 |  |  |
|                          | NOVEMBER                                                                 |                                          |              |         |  |  |
| BC<br>Scl<br>zat         | C Utrecht Cangero<br>neidsrechter, NBB Afdeli<br>erdag 25 november       | <b>es MSE-1 - Hi</b><br>ing Landelijk    | gh Five      | € 38,86 |  |  |

Als je op de wedstrijd klikt zie je extra informatie, zoals b.v. dat je niet aanwezig bent geweest (N.O. of afgezegd):

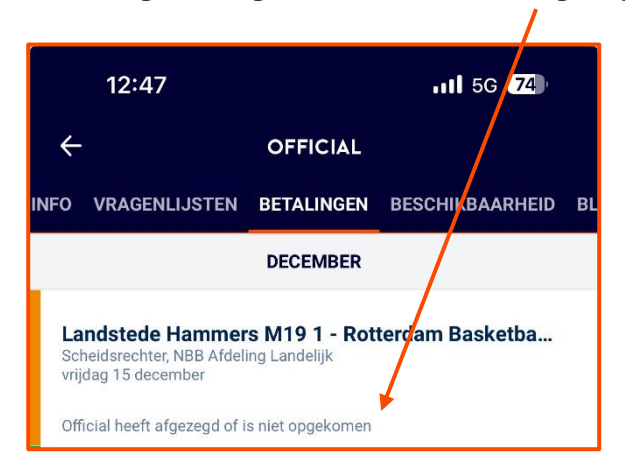

Of je ziet welke vergoeding door NBB uitbetaald is.

1

Ook zie je het onderscheid tussen de wedstrijdvergoeding en de reiskosten. Ook eventuele parkeerkosten etc. zijn hier dan zichtbaar.

|                                                                                              | 12:54                                                 |            | 111 5G 74                     |  |  |  |
|----------------------------------------------------------------------------------------------|-------------------------------------------------------|------------|-------------------------------|--|--|--|
| ~                                                                                            |                                                       | OFFICIAL   |                               |  |  |  |
| INFO                                                                                         | VRAGENLIJSTEN                                         | BETALINGEN | BESCHIKBAARHEID BL            |  |  |  |
| OKTOBER                                                                                      |                                                       |            |                               |  |  |  |
| U.S. MSE-1 - MBCA A'veen MSE-1<br>Scheidsrechter, NBB Afdeling Landelijk<br>zondag 1 oktober |                                                       |            | € 58,90                       |  |  |  |
| We<br>Rei<br>Pai                                                                             | dstrijdvergoeding<br>skostenvergoeding<br>rkeergelden |            | € 25,00<br>€ 18,90<br>€ 15,00 |  |  |  |

Als een wedstrijd niet is gespeeld is dat ook zichtbaar:

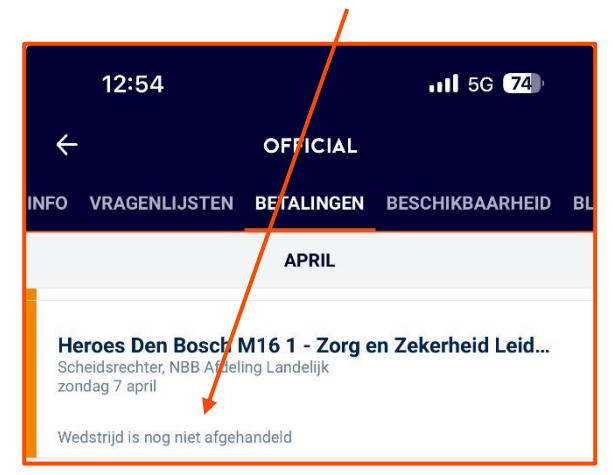

# 2.3. WANNEER WORDT ER BETAALD?

Maandelijks wordt het totaal van de vergoedingen van de vorige periode uitbetaald.

Totdat de betalingen verwerkt worden heeft de wedstrijd de status "Vergoedingen zijn nog niet verwerkt".

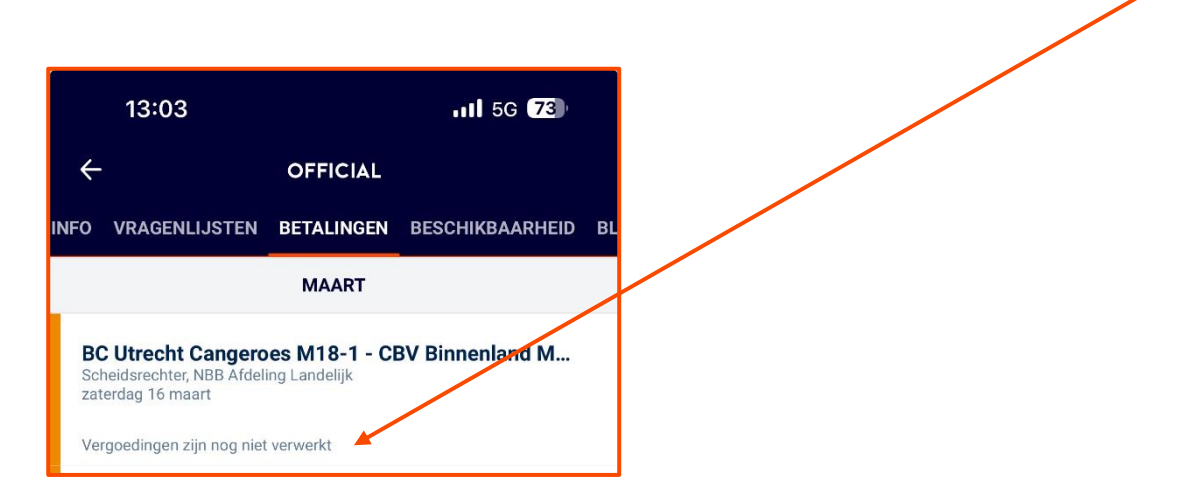